# 11.電子入札システムの操作

宮城県建設工事等電子入札システムは、国土交通省と同 じコアシステムをベースとして開発されていますので、シ ステムの操作は基本的に国土交通省のシステムと大きな差 はありません。

ただし、入札方式については宮城県の独自方式であるダイ レクト型一般競争入札が主流であり、この方式をもとにシ ステムのカスタマイズを行っています。

ここでは以下の入札方式の操作方法について紹介します。

# 11.1 ダイレクト型一般競争入札(入札参加資格事後審査)

11.2 指名競争入札

### | 1 . 1 ダイレクト型一般競争入札(入札参加資格事後審査)

## 1.1.1 入札情報サービスでの案件検索

入札情報サービスメインメニューから、検索したい工事もしくは建設関 連の入札公告情報ボタンをクリックします。

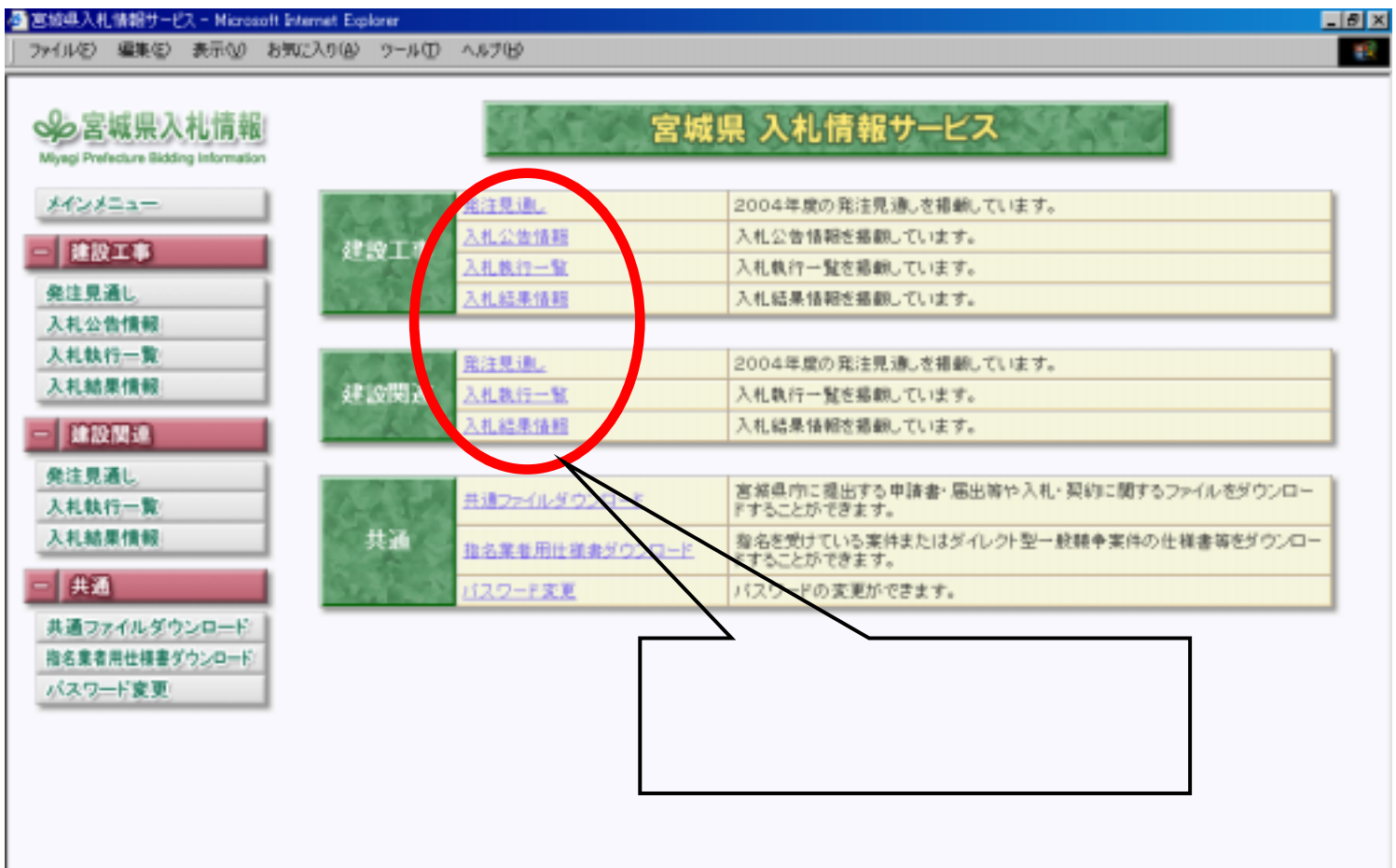

画面イメージは、開発中のものですので変更される場合があります。

#### 1.1.1 入札情報サービスでの案件検索

#### 入札公告情報検索画面で検索したい案件に関する条件を選択し、検索ボ タンをクリックします。

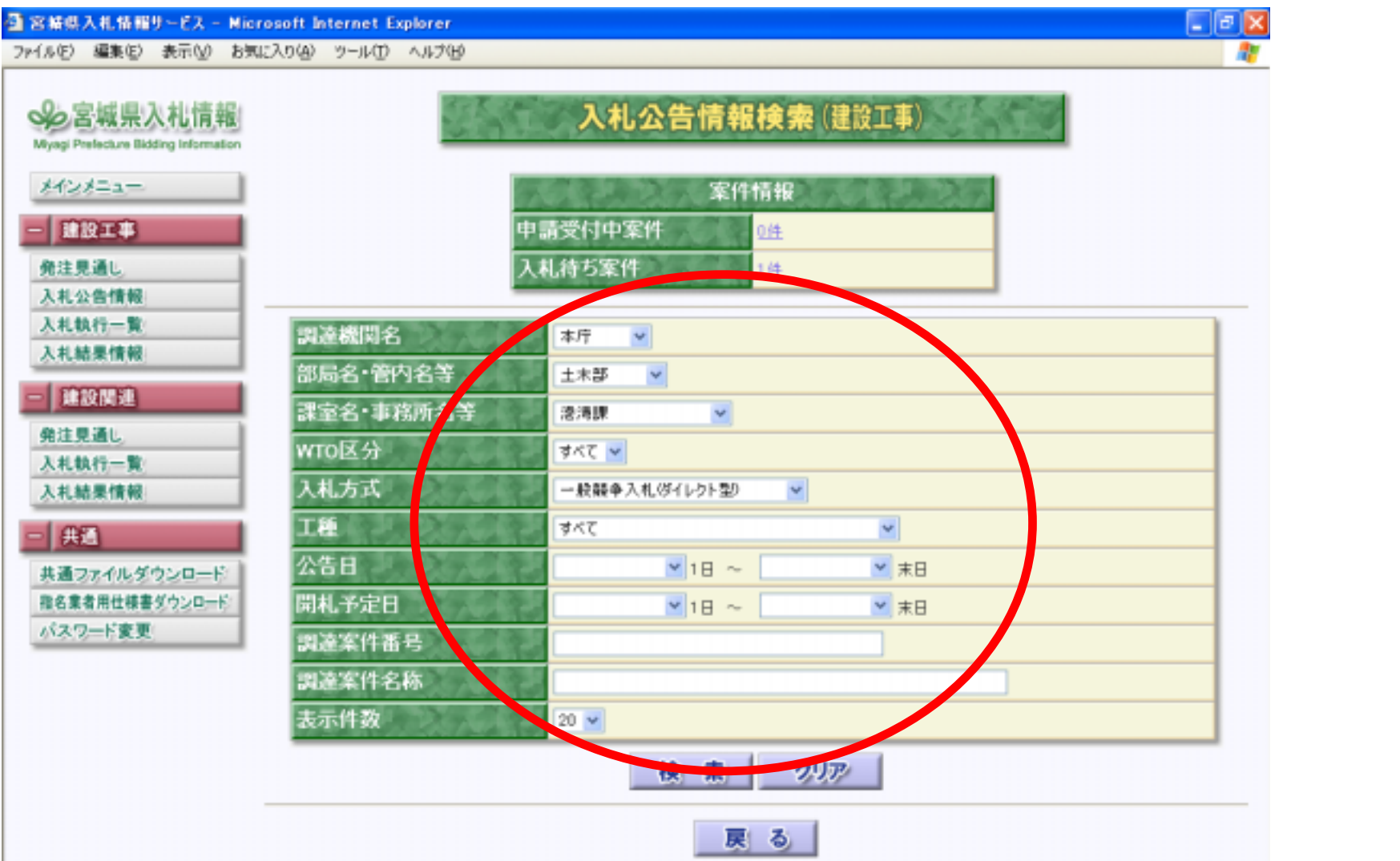

#### 1.1.1 入札情報サービスでの案件検索

選択された条件に該当する入札公告情報一覧画面が表示されますので、 参照したい案件名称テキストをクリックして詳細画面を表示させます。

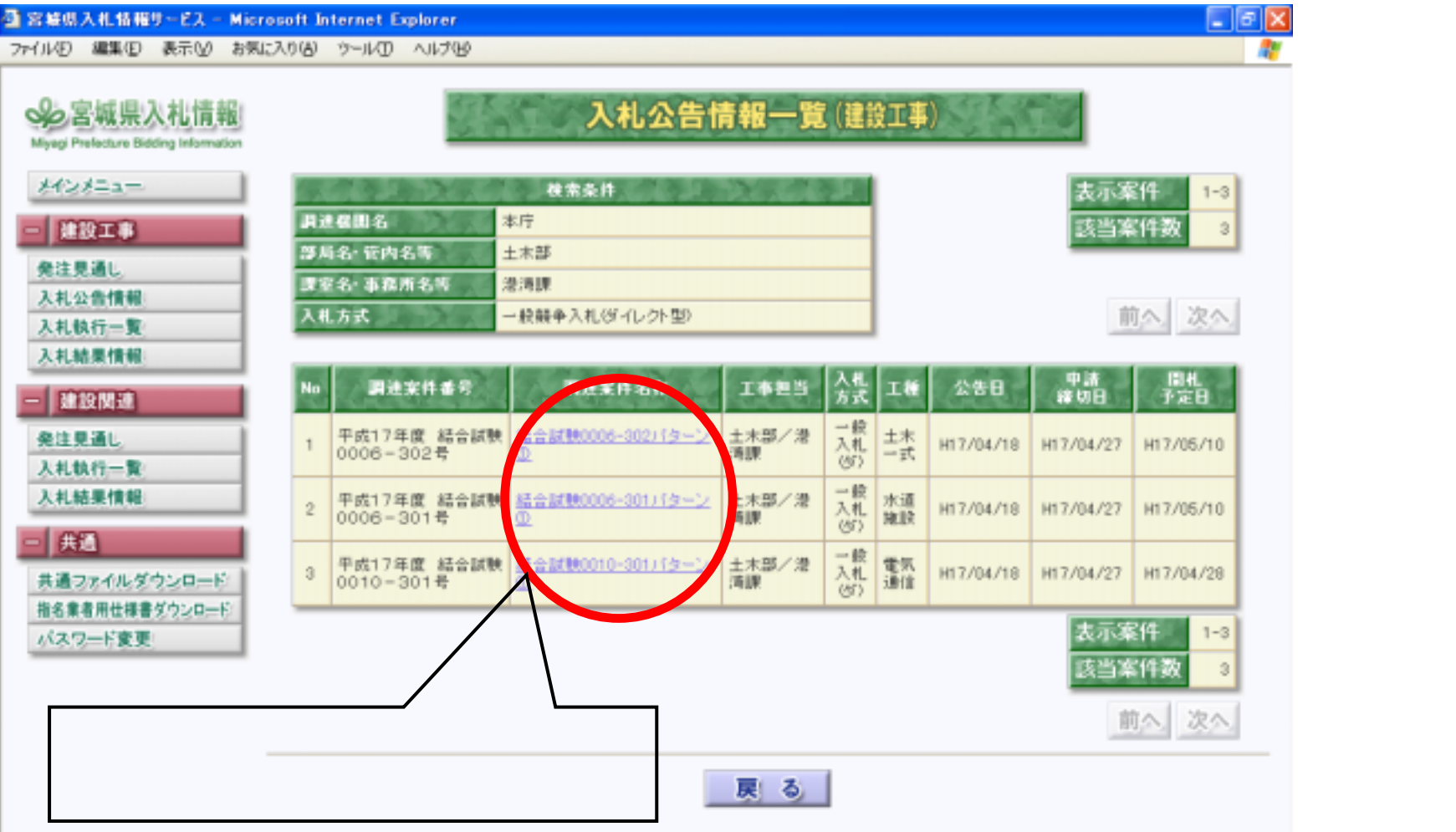

すので変更される場合があります。

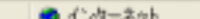

#### 1.1.1 入札情報サービスでの案件検索

#### 入札公告情報詳細画面では、ファイル名欄に示された各種入札情報をク リックすることでダウンロードすることができます。

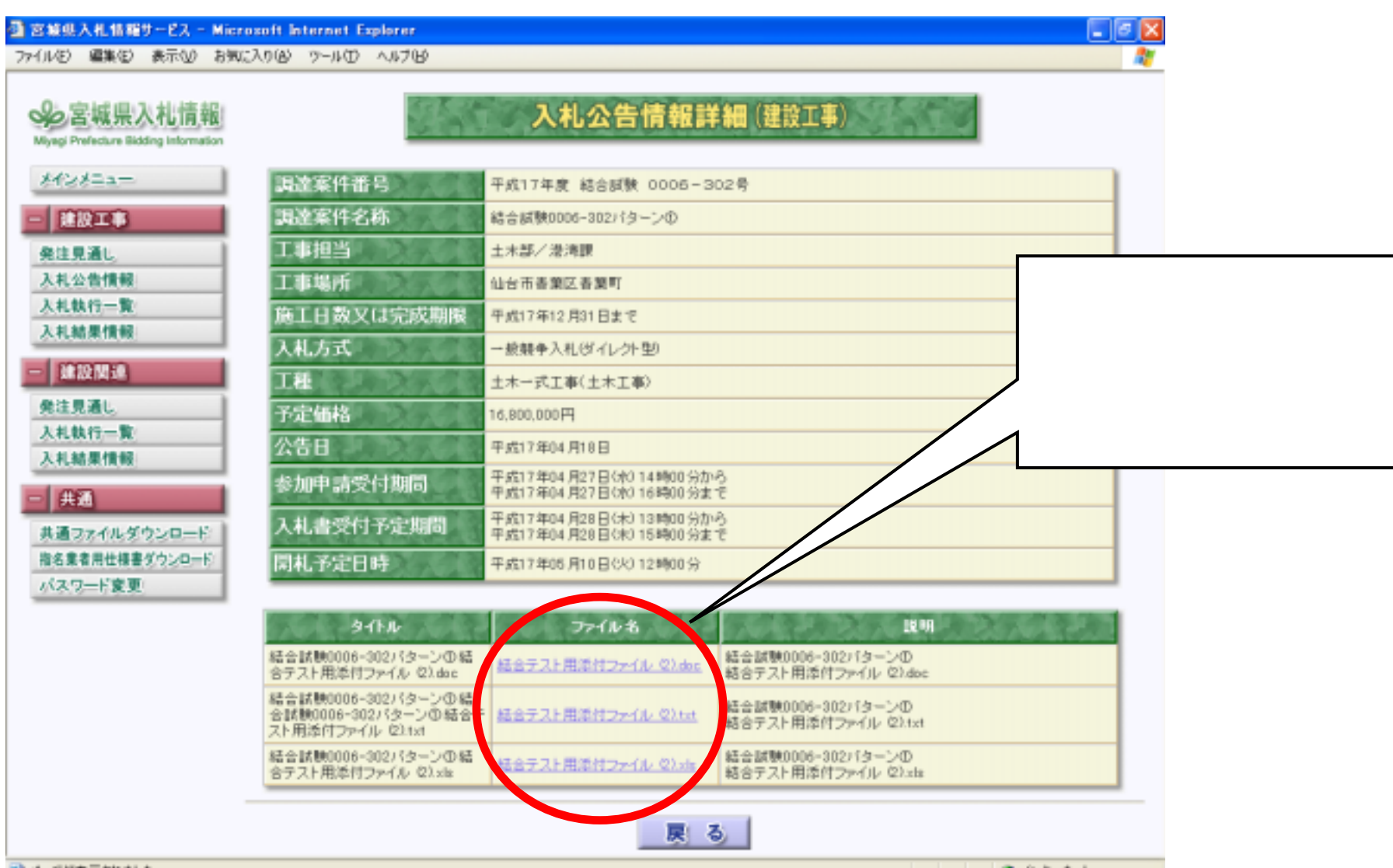